## **Rack2-Filer**

Руководство по началу работы

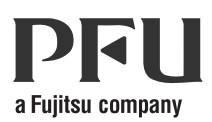

## Предисловие

Благодарим вас за приобретение Rack2-Filer! Rack2-Filer - это программа, позволяющая осуществлять на компьютере управление данными документов и их просмотр.

В настоящем Руководстве по началу работы приводится описание процедуры установки и основных операций Rack2-Filer. Информацию о доступных функциях Rack2-Filer см. в Rack2-Filer Руководство пользователя и Справка, доступной в каждом окне.

Август 2011г.

Microsoft, Windows и Windows Vista являются зарегистрированными товарными знаками или товарными знаками компании Microsoft

Corporation в США и / или других странах.

ScanSnap, логотип ScanSnap и Rack2-Filer являются

зарегистрированными товарными знаками или товарными знаками PFU LIMITED в Японии.

Другие имена компаний и имена продуктов являются зарегистрированными товарными знаками или товарными знаками соответствующих компаний.

Снимки экрана перепечатаны с разрешения корпорации Microsoft.

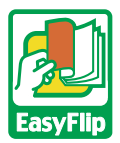

В данном продукте применяется технология просмотра « EasyFlip » от компании PFU.

© PFU LIMITED 2011r

# Сокращенные названия операционных систем, используемые в настоящем руководстве

Сведения о сокращенных названиях операционных систем, используемых в настоящем руководстве, см. в документе «Rack2-Filer Руководство пользователя».

## Установите Rack2-Filer

Процедура установки состоит из двух этапов: установки Rack2-Filer и установки Rack2-Viewer. Сначала установите Rack2-Filer, а затем Rack2-Viewer.

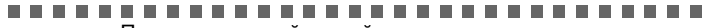

- Перед установкой закройте все приложения.
  - Перед новой установкой необходимо удалить все предыдущие версии приложения Rack2-Filer. Дополнительную информацию см. в
     « Rack2-Filer Руководство пользователя ».
  - При обновлении Rack2-Filer необходимо удалить уже установленную старую версию программы « Rack2 Folder Monitor Software ».

```
Сведения об удалении программы Rack2 Folder Monitor
Softwarecm. в « Rack2-Filer Руководство пользователя ».
```

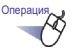

<u>"</u>M/2

- Поместите в дисковод компакт-дисков установочный компакт-дисков.
  - ⇒ Отобразится главное окно программы установки Rack2-Filer.
- 3. Нажмите кнопку [Далее].

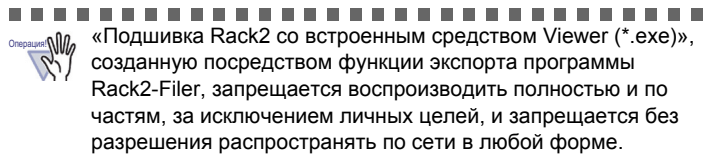

#### Устранение неполадок

Если отображается сообщение « Не удалось установить Raku2 Image-Writer » при установке Rack2-Viewer, выполните приведенную ниже процедуру для установки « Raku2 ImageWriter »(Названия кнопок и параметров могут отличаться в зависимости от операционной системы).

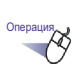

- 1. Перезагрузите компьютер.
- Выберите « Добавить локальный принтер » и нажмите кнопку [Далее].
- В окне « Выберите порт принтера » выберите пункт « Использовать существующий порт » и пункт « LPT1: (Порт принтера)» или « Raku2Port » в списке портов
- 5. Нажмите кнопку [Далее].
- 6. Нажмите кнопку [Установить с диска] в окне « Установа драйвера принтера » и выберите файл в папке, куда установлена программа Rack2-Viewer (C:\Program Files\PFU\Rack2\). •Для Windows XP и Windows 2000 это файл

RkImageWriter\ForWin2000Xp\RkImageWriter2k.inf

•Для Windows Vista (32-битная версия) или Windows 7 (32-битная версия)

RkImageWriter\ForVista\RkImageWriter2k.inf

•Для Windows Vista (64-битная версия) или Windows 7 (64-битная версия)

RkImageWriter\ForVista64\RkImageWriter64.inf

- 7. Продолжайте установку, следуя инструкциям на экране.
- Нажмите кнопку [Продолжить], когда отобразится окно установки оборудования.
  - ➡ После этого в список принтеров будет добавлен « Raku2 ImageWriter ».

### Основные процедуры

Информацию о дополнительных функциях см. в « Rack2-Filer Руководство пользователя » и « Справка », доступной в каждом окне.

- Для просмотра « Rack2-Filer Руководство пользователя » выполните одно из приведенных ниже действий. Выберите меню [Пуск] - [Все программы] - [Rack2-Filer] - [Руководство пользователя] или откройте файл « UsersGuide.pdf » в папке « \Rack2-Filer\Docs\RUS » установочного компакт-диск.
- Можно использовать ScanSnap вместе с Rack2-Filer для управления отсканированными документами. При использовании ScanSnap документы можно импортировать подшивку одним нажатием кнопки сканера.

Для настройки использования ScanSnap S1100/S1300/S1500 (включая S1500M) вместе с Rack2-Filer дважды щелкните значок « ScanSnap Manager » в панели задач и удостоверьтесь, что снят флажок « Использовать Быстрое Меню ». Нажмите кнопку « Подробно ». Выберите значение « Rack2-Filer » для параметра « Прило- жение » на вкладке « Приложение » и нажмите кнопку [OK]. Данную операцию необходимо выполнить только один раз и не потребуется выполнять в последующем.

В следующих случаях процедуру настройки использования ScanSnap вместе с Rack2-Filer см. в Rack2-Filer Руководство пользователя.

- Когда при использовании Windows 7 значок « ScanSnap Manager » не отображается в области уведомлений панели задач

Дважды щелкните значок программы Rack2-Filer ([]]) на рабочем

столе после выполнения установки.

Ниже приведен пример создания подшивки и просмотра вставленного файла.

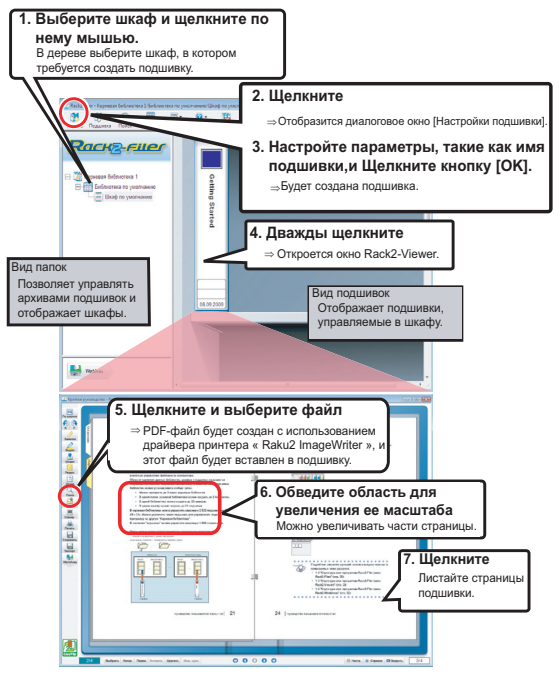

- Содержание настоящего руководства может быть изменено без предупреждения.
- Компания PFU LIMITED не несет никакой ответственности за ущерб copyrights третьих лиц и другим правам, возникающий вследствие использования любой информации в настоящем руководстве.
- Настоящее руководство запрещается воспроизводить полностью или по частям без предварительного письменного разрешения компании PFU LIMITED.

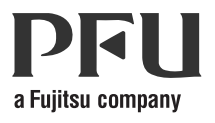